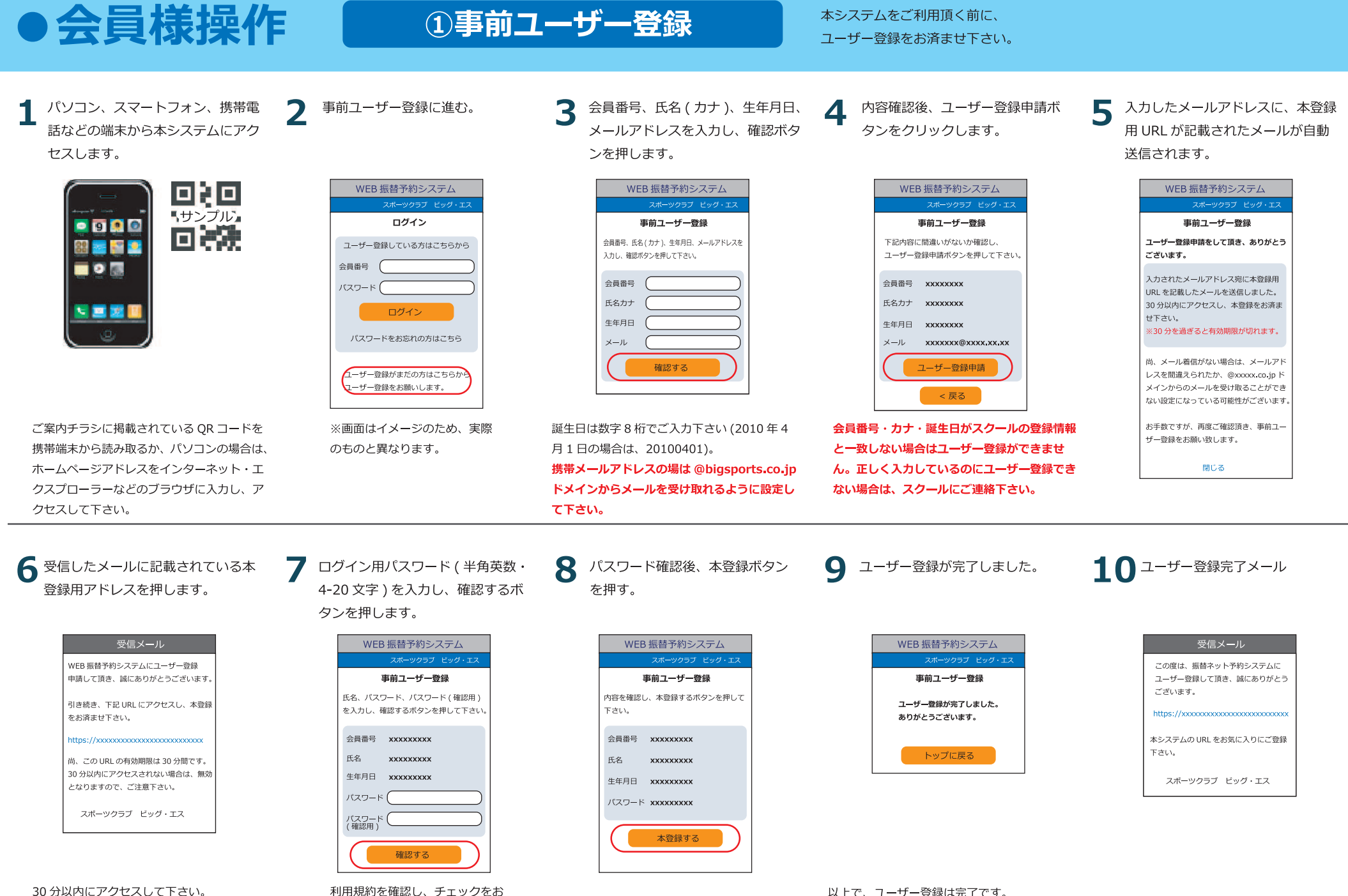

利用規約を確認し、ナエッ願いします。

以上で、ユーザー登録は完了です。 本登録完了メールがアドレス宛に自動送信さ れます。

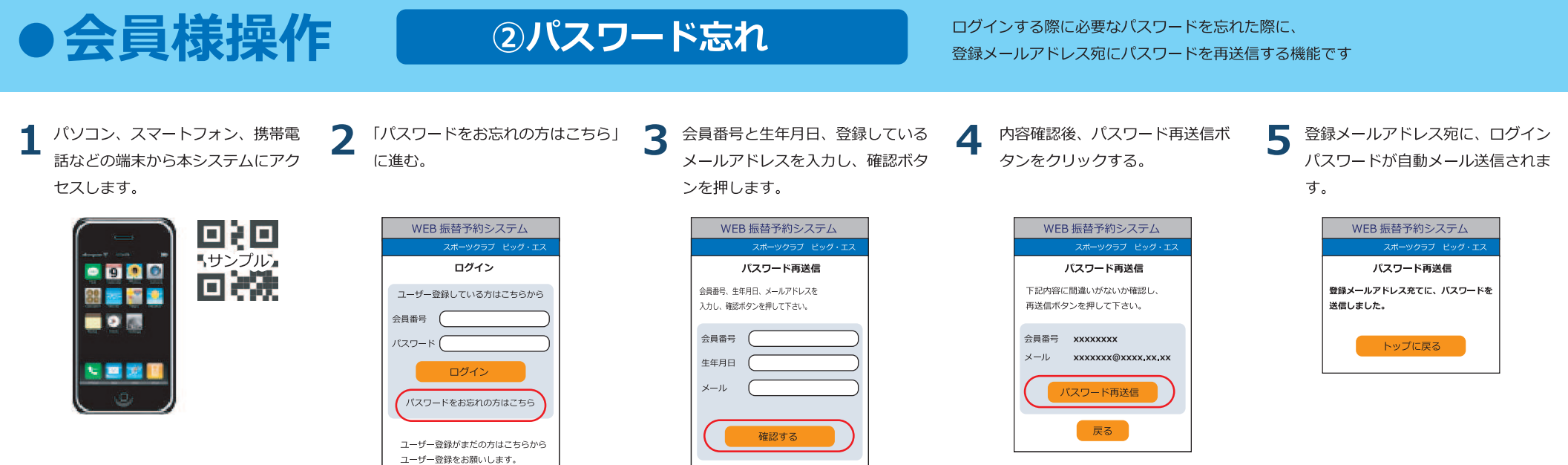

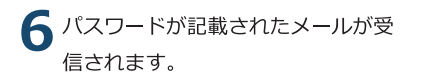

## 受信メーノ

WEB 振替予約システムをご利用頂き、 誠にありがとうございます。

パスワード再送信のリクエストを受付けま した。あなたのログインパスワードは

## xxxxxxx

です。 振替ネット予約システムトップページから ログインして下さい。

スポーツクラブ ビッグ・エス

WEB 振替予約システムご利用方法

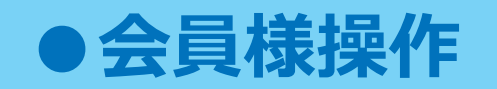

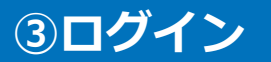

ユーザー登録を済ませた方は、トップ画面から ログインできます。

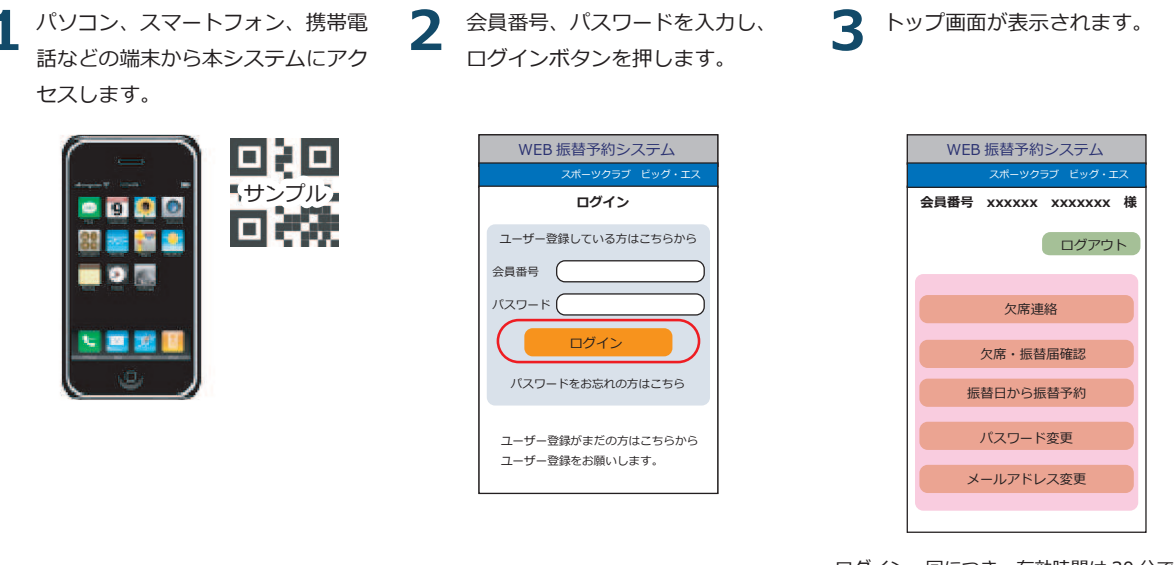

ログイン一回につき、有効時間は30分です。 ログイン後30分を過ぎると、自動的にログ アウトされますので、ご注意下さい。

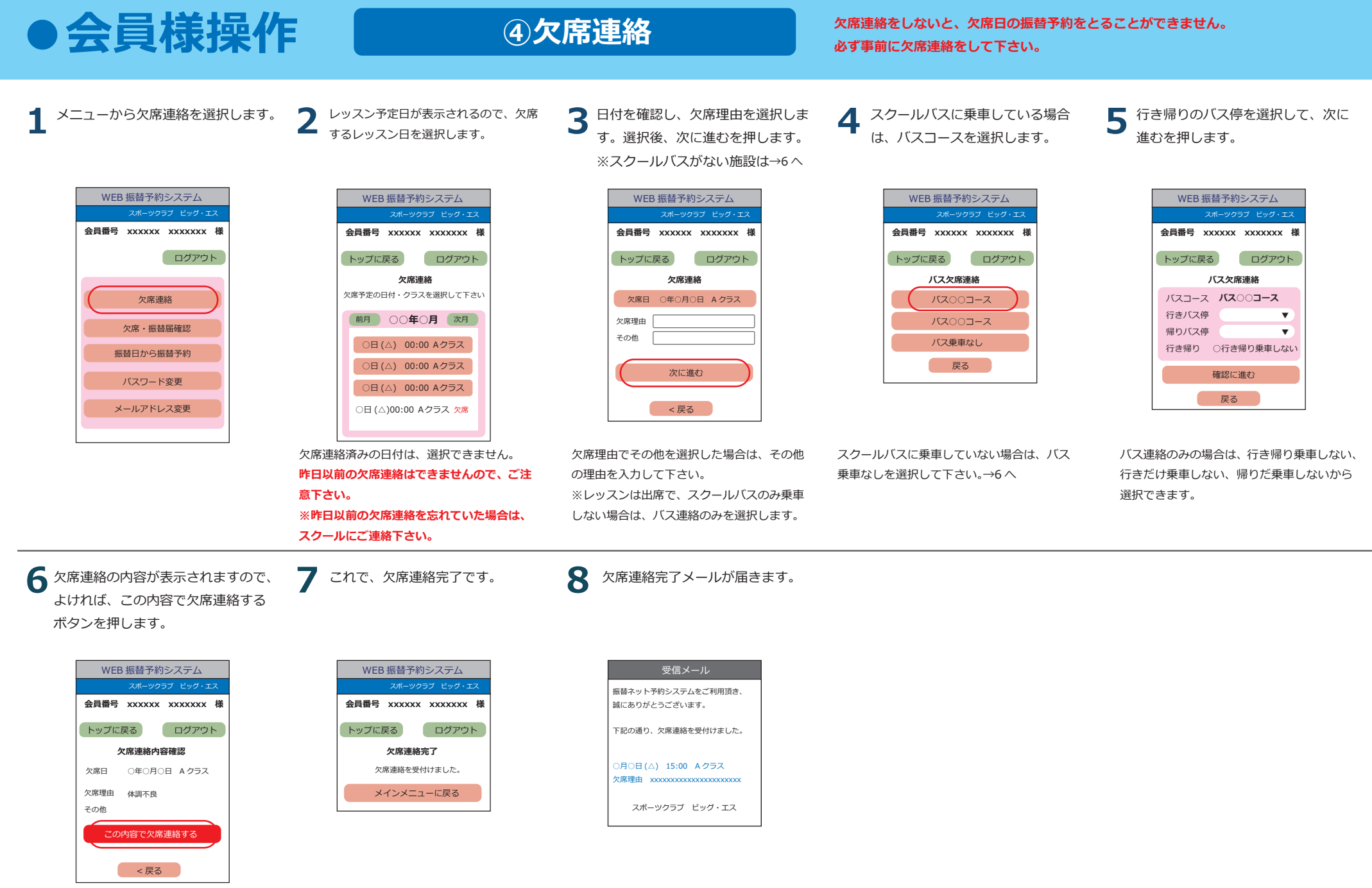

スクールバスの欠席連絡をしている場合は、 バスコース、バス停も表示されます。

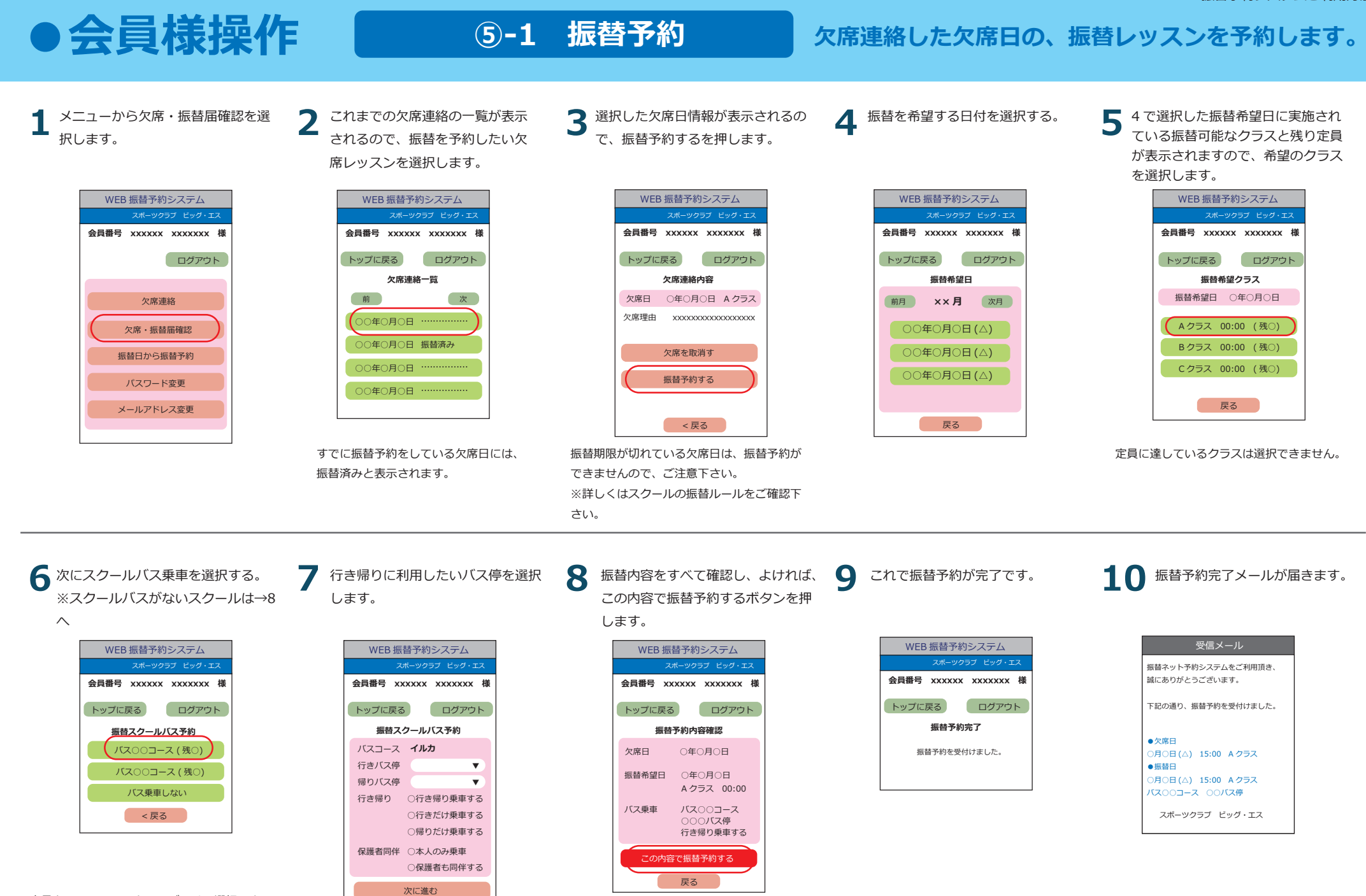

定員となっているスクールバスは、選択でき ません。スクールバスを利用しない場合は、 バス乗車しないを選択します→8 へ

戻る

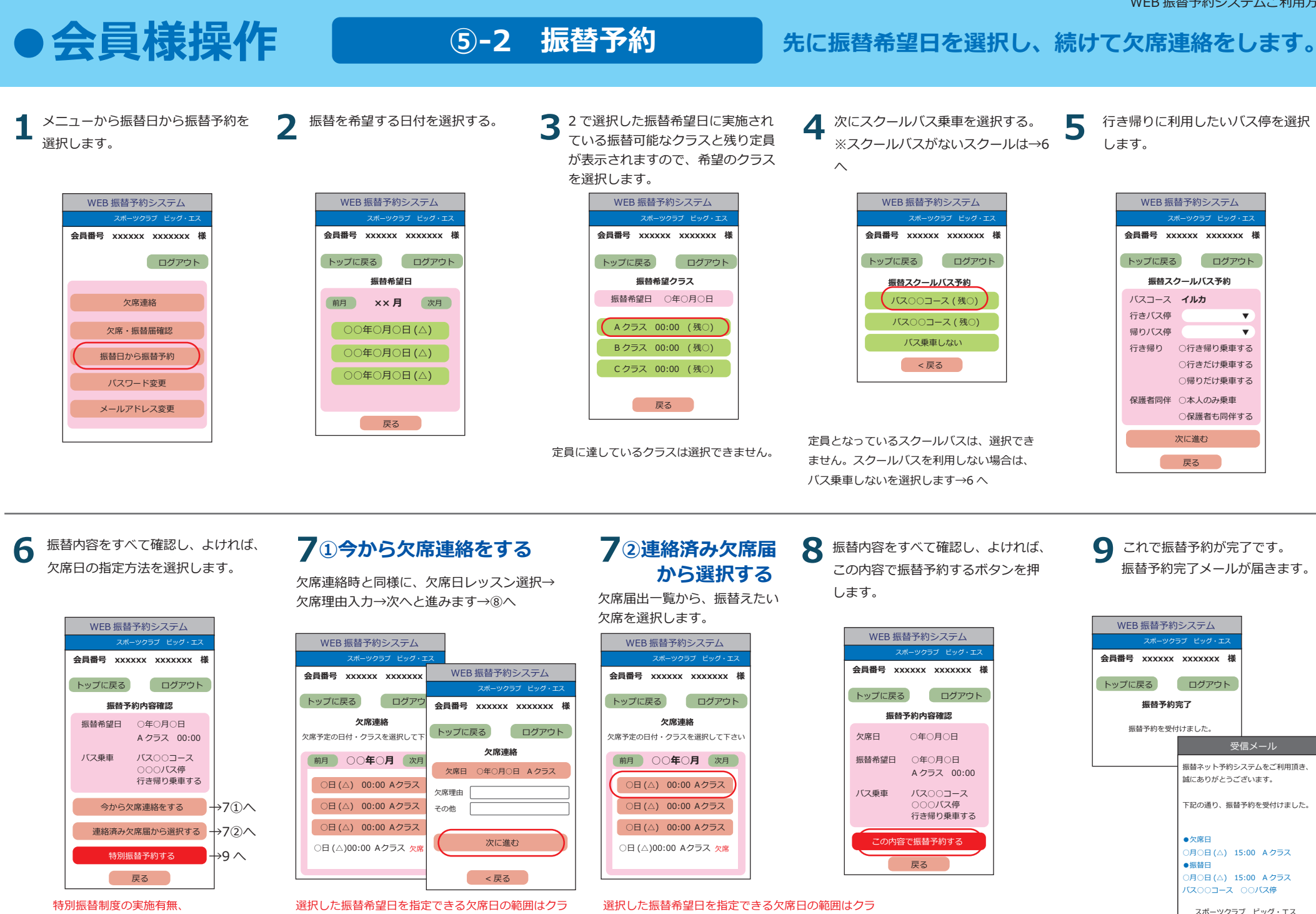

内容は、スクールにご確認下さい。

ブにより異なります。ご確認下さい。

ブにより異なります。ご確認下さい。

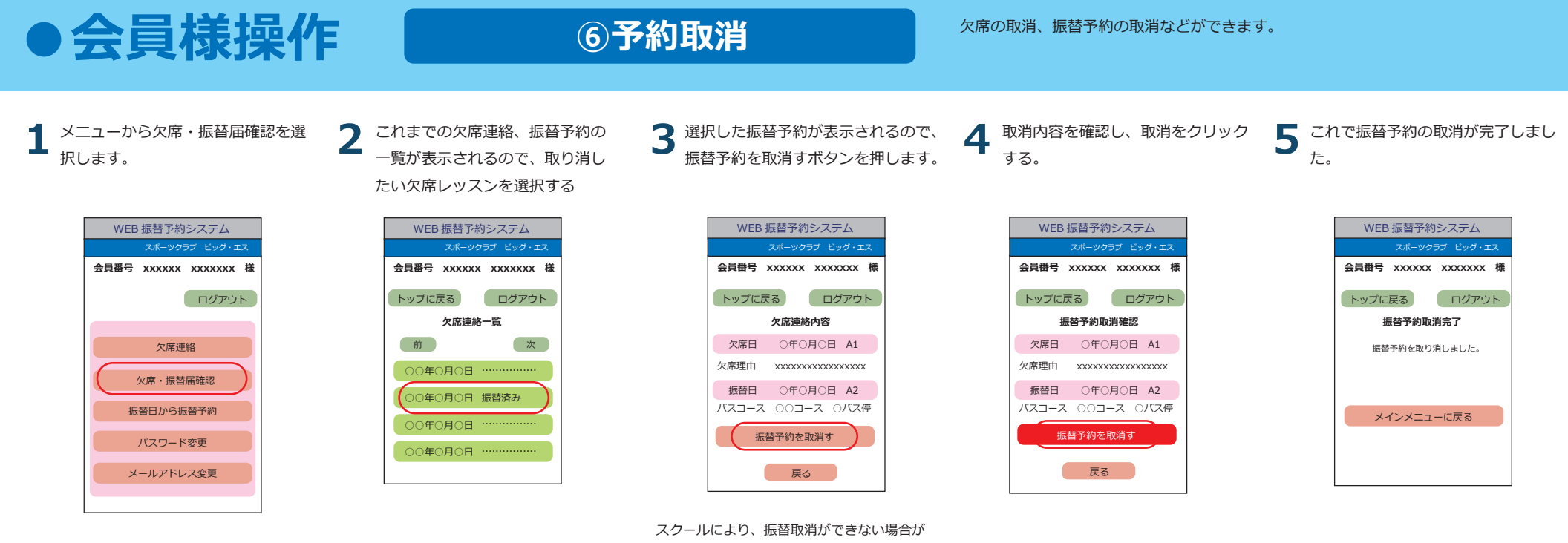

スクールにより、振首取消かできない場合か ございます。詳しくはスクールの振替ルール をご確認下さい。 取消期限を過ぎた場合も、取消はできません。

6

取消完了メールが届きます。

振替ネット予約システムをご利用頂き

下記の通り、振替取消を受付けました。

スポーツクラブ ビッグ・エス

誠にありがとうございます。

バス〇〇コース 〇〇バス停

●取消した振替内容
○月○日(△) 15:00 A クラス

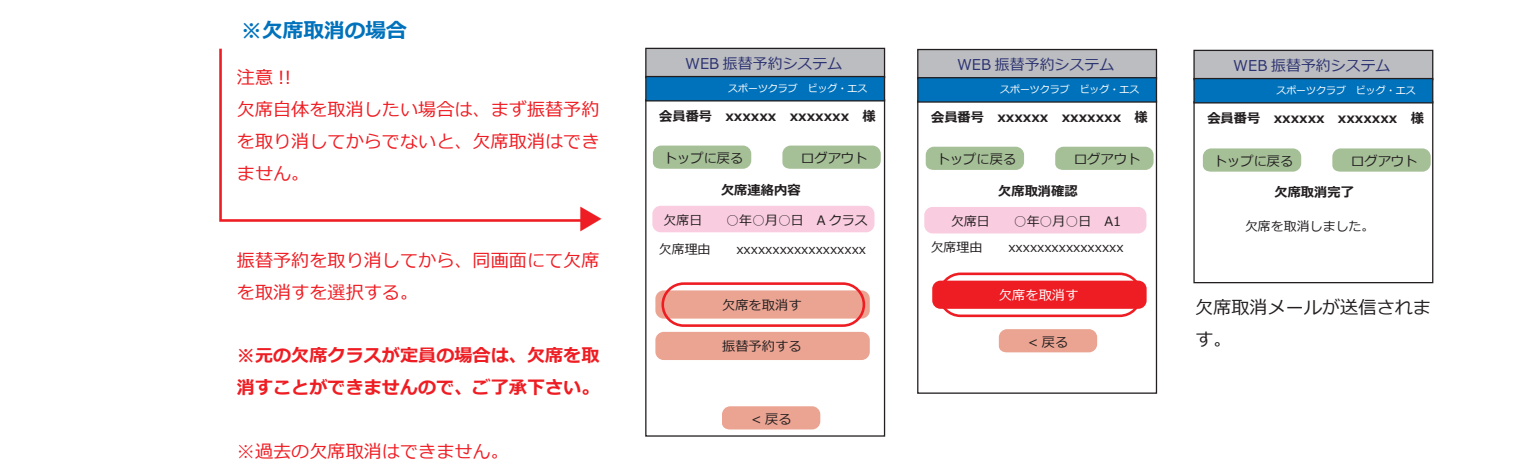

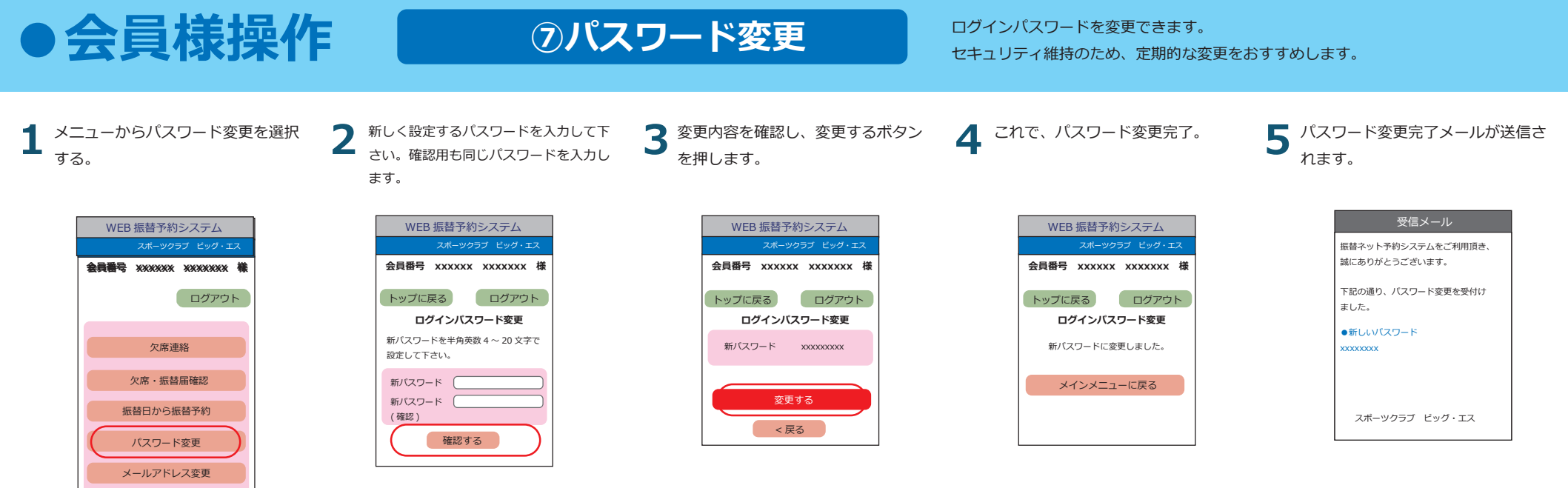

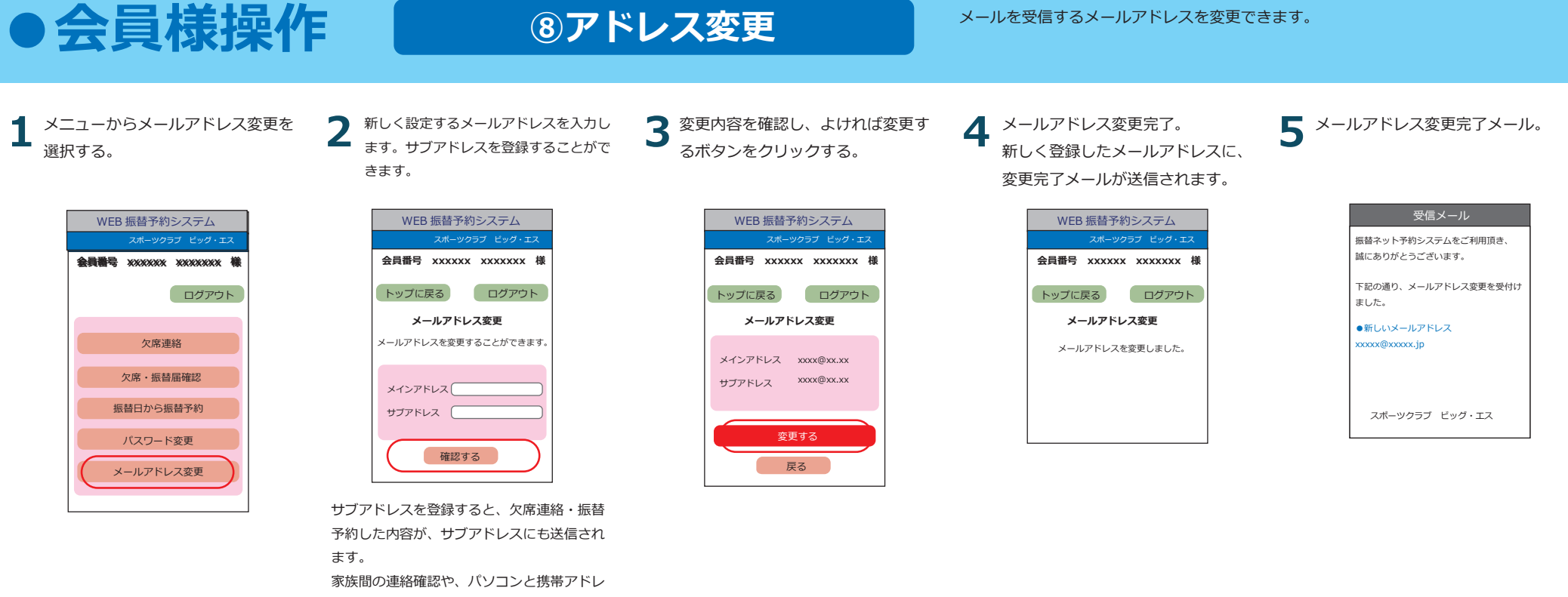

スを登録するなど、ご活用下さい。